## Kenwood Media Application Ver.2.0.0

## 追加機能取扱説明書

## プレイリストの再生順を並べ替える

プレイリスト内のオーディオデータの再生順を並べ替えることができます。

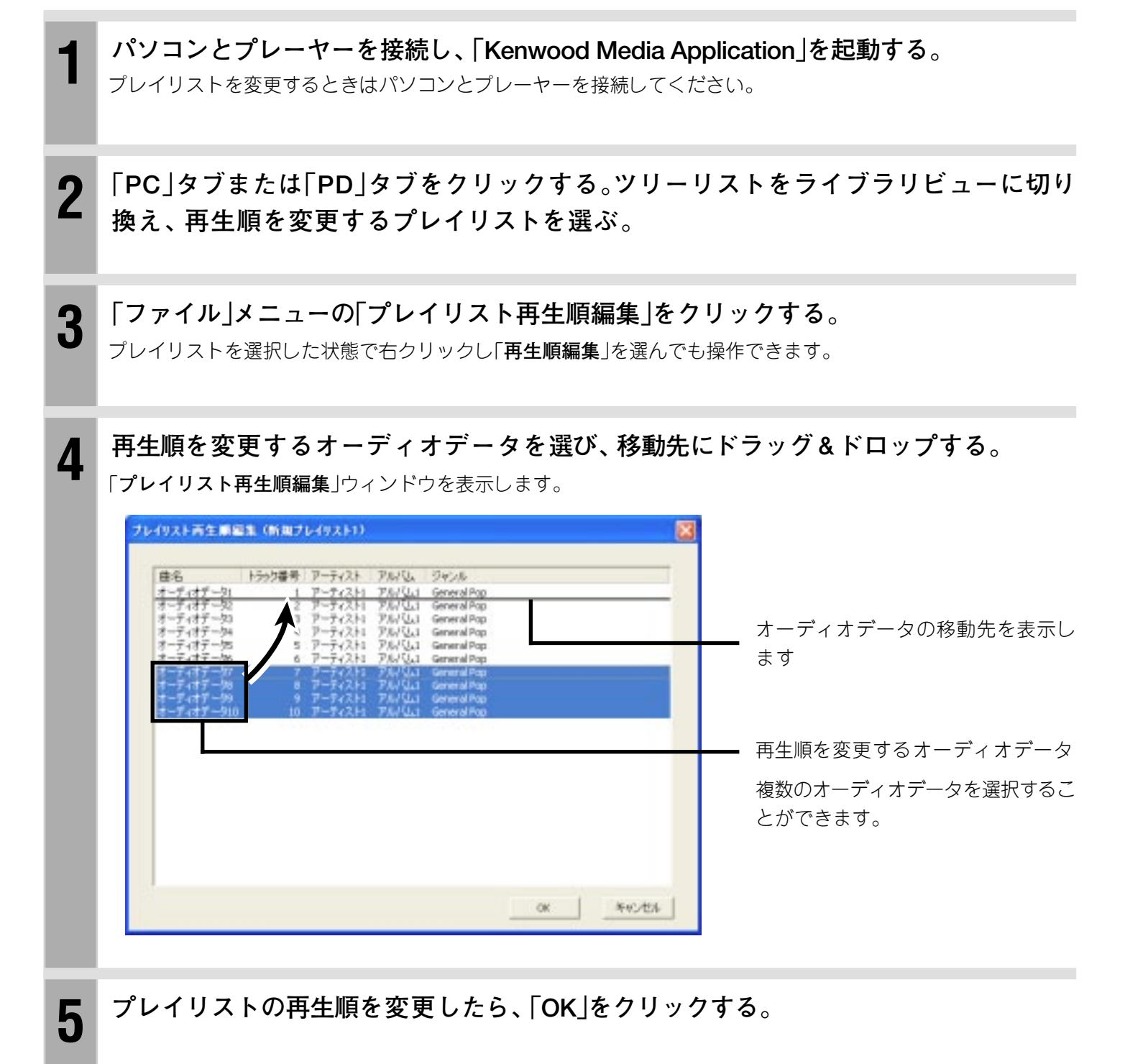

POINT:

オーディオデータを移動するときは、オーディオデータの「曲名」上でドラッグし、移動先でドロップをしてください。